## ~見守りサービスOTTADE!の事前登録方法~ 杉中学校の保護者の皆さま

見守り端末は、利用者登録の完了後に、学校から配付されます。 見守り端末の配布日は、学校から配付されるチラシをご覧ください。

## WEBサイトでの利用者登録

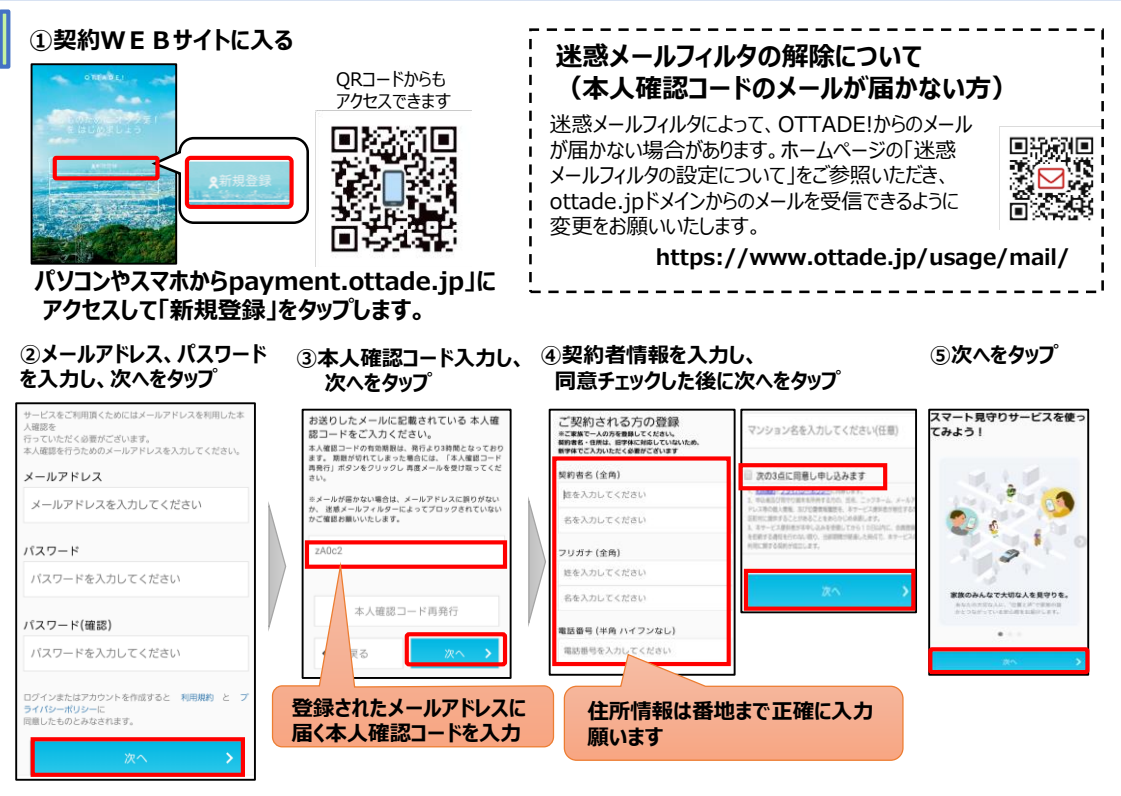

⑥「見守り対象者の登録」をタップ。⑦「見守り対象者」の情報を入力し、「保存」をタップ。⑧「サービス・プランの選択」をタップ

| OTTADE!                                                              | OTTADE!                                                                          |                                    |                                                         |
|----------------------------------------------------------------------|----------------------------------------------------------------------------------|------------------------------------|---------------------------------------------------------|
| ここからスタート      見守り対象者の登録      見守り対象者の登録      見守り消象を持つ指守り対象となる方を指導しまう! | 見守り対象者の登録<br>※見守り編末を新時する方を登録してくださ<br>見守り始集をも、任所は、旧学体に対応して<br>新学体でご入力いただく必要がございます | 四俳編作<br>構み仮名<br>遊択した読み仮名の範囲で学校を表示し | 1月月するサービス・プランを選択する<br>利用するサービス・プランを選択して、利用日本<br>そしましょう。 |
|                                                                      | 見守り対象者住所                                                                         | 学校名                                | プロフィール                                                  |
| 第しくなった<br>「契約管理サイト」について →                                            | <ul> <li>契約者と同じ</li> </ul>                                                       | 101 B2-01-24-62                    | 式名<br>学校                                                |
| ,                                                                    | お名前 (全角)                                                                         | <b>法</b> 往                         | 所在地                                                     |
| 契約者情報                                                                | 姓を入力してください                                                                       | 1年生                                |                                                         |
| 氏名                                                                   | 名を入力してください                                                                       | 253                                | プロフィールを編集 >                                             |
| メールアドレス                                                              | a croso c (icco)                                                                 | クラスを入力してください                       | サービス・プランの申し込み                                           |
|                                                                      | フリガナ (全角)                                                                        |                                    | サービス・プランの申し込みはこちらから始めます                                 |
| 契約者番号                                                                |                                                                                  | 960 >                              | サービス・プランの選択 📏                                           |

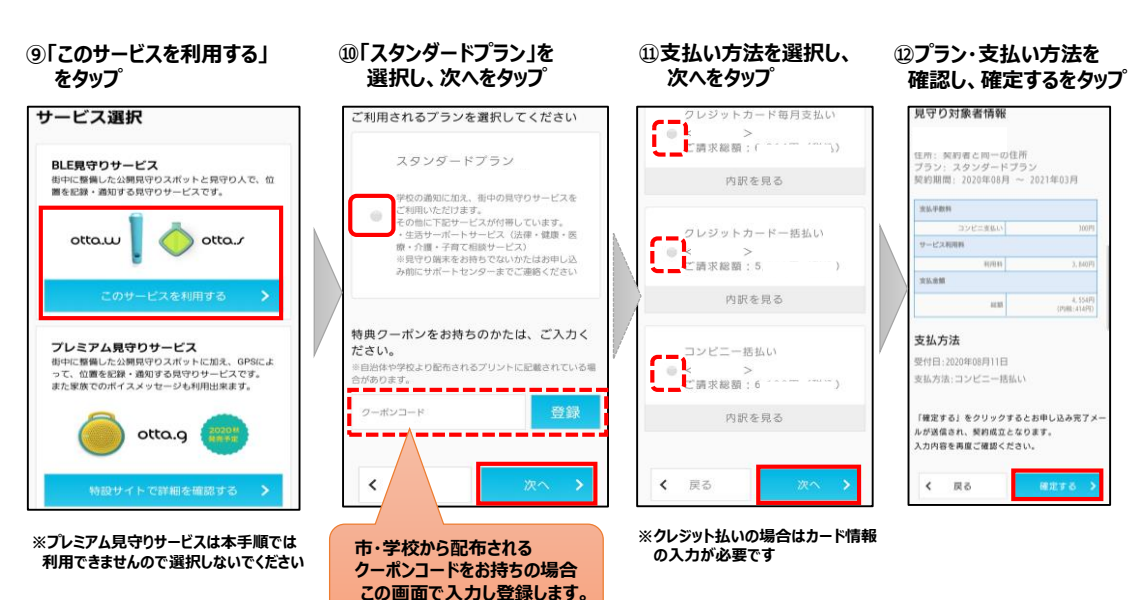

13「次へ」をタップ

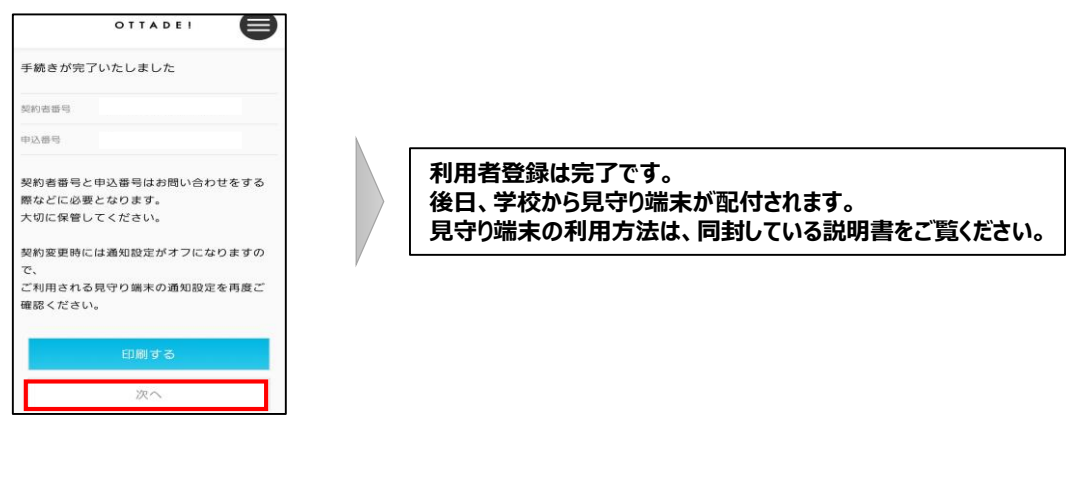

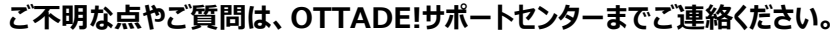

WEBフォーム: https://www.ottade.jp/contact/

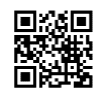

お電話: 0570-037-360 月~金(祝・祭日、夏季、年末年始を除く) 9:00~18:00